# Français

### **Comment Utiliser la Télécommande:**

- Insérez deux piles type AAA dans votre Pointeur Sans fil RF. 1.
- 2. Branchez le récepteur sur un port USB.
- 3. Votre système d'exploitation démarre automatiquement l'installation du récepteur. Les informations illustrées ci-dessous apparaissent sur votre écran.
- 4. Pour les systèmes d'exploitation Win98/Me, suivez simplement les instructions s'affichant sur l'écran. Durant le processus d'installation, Windows vous demandera peut-être d'insérer le CD Win98 dans votre lecteur CD-ROM.

| Add New Hardware Wizard                                                                                                    | Add New Hardware Wizard                                                                                                    |  |  |  |
|----------------------------------------------------------------------------------------------------|----------------------------------------------------------------------------------------------------|--|--|--|
| This wicand searches for new drivers for:<br>USB Human Interface Device<br>Advice driver is a software program that makes a<br>Advice driver is a software program that makes a                                                                                                    | What do you want Windows to do?                                                                                                    |  |  |  |
| < Back Next> Cancel                                                                                                    | < Back Next> Cancel                                                                                                    |  |  |  |
| Add New Hardware Wizard                                                                                                    | Add New Hardware Wizard                                                                                                    |  |  |  |
| Madawa uli saach for non-direst in it shine database<br>isolaris. Click Net to talaf the seach.<br>Isolaris. Click Net to talaf the seach.<br>Isolaris. Click Net the following selected<br>Departure of the following selected<br>Departure of the following selecte | Vindous diver file search for the device:<br>USB Human Interface Device<br>USB Human Interface Device<br>Windows in errors needy to initial file bed diver for this<br>diverse of the Device adfresser diver, or bick Need<br>to continue.<br>Location of diver:<br>C_VMINDOWSUNFVHIDDEV.INF |  |  |  |
| Add New Hardware Wizard                                                                                                    |                                                                                                    |  |  |  |

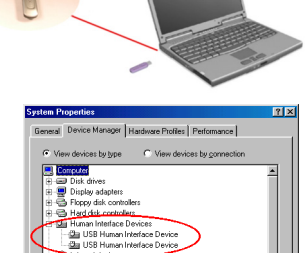

Refresh Remove

|                 | A denice diverti ce a cumare program vna makes a                                                                                                    |                     | Display a lat of all the divers in a specific diverse in the diverse provided the diverse provided the diverse |
|-----------------|----------------------------------------------------------------------------------------------------|---------------------|----------------------------------------------------------------------------------------------------|
|                 | K Back Next> Cancel                                                                                                    |                     | < Back Next >                                                                                                    |
| New Hardware W  | izard                                                                                                    | Add New Hardware Wi | zard                                                                                                    |
|                 | Windows will search for new divers in its diver database<br>on solution bed divers. and in any of the following selected<br>search. Debt divers   Die Dopp dirk divers   Die Dohl divers   Manaer/Windows Update   P Speedy allocation   C WINDDWS   Browne |                     | Windows driver file search for the device:<br>USB Human Intelface Device<br>Windows is now ready to instal the best di<br>device, Dick Back to select a different div<br>to continue.<br>Location of driver:<br>C:WINDDWS\INFHIDDEV.INF                                                                                                    |
|                 | < Back Next > Cancel                                                                                                    |                     | < Back Next>                                                                                                    |
| Now Hardware We | used<br>USB Human Interface Device<br>Windows has finished installing the software that your new<br>hardware device requires.                                                                                                    |                     |                                                                                                    |
|                 |                                                                                                    |                     |                                                                                                    |

- 5. Une fois l'installation terminée, vous pouvez commencer à utiliser votre pointeur sans fil. Note:
- 1. Si le pointeur ne fonctionnait pas ou s'il y avait interférence avec un autre pointeur:

Finish Cancel

- 1-1 Appuyez simultanément sur le bouton M (M-key) et Entrée (molette) pendant au moins 5 secondes (Le voyant LED vert de la touche M se met à clignoter et modifie l'ID).
- 1-2. Utilisez un trombone pour appuyer sur le bouton Modification de l'ID du récepteur (Patientez un instant pour connaître la nouvelle ID).

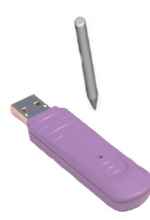

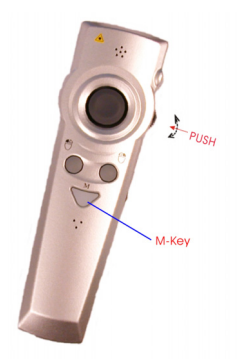

1-3. Appuyez ensuite sur n'importe quelle touche à l'exception du bouton Pointeur Laser et du bouton M (afin que le récepteur puisse capter la nouvelle ID).

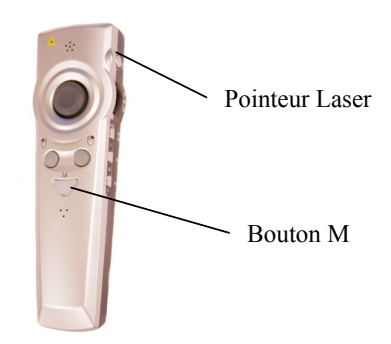

- Si vous aviez déjà modifié l'ID auparavant, retirez les piles ; si le pointeur ne fonctionnait pas, répétez les étapes 1-1 à 1-2.
- 3. Toutes les touches se désactivent si vous les maintenez enfoncées pendant plus de 40 secondes.
- 4. Si vous maintenez enfoncé le bouton rouge du récepteur pendant plus de 5 secondes, les paramètres de l'appareil seront réinitialisés. Il vous faudra alors répéter les étapes 1-1 à 1-2 pour redémarrer le pointeur.

### **Fonctions des Boutons:**

## Utilisez ces Boutons pour activer diverses fonctions en Mode-1 et 2.

|    | Mode-1          | Mode-2       | Touche de Fonction  |  |  |
|----|-----------------|--------------|---------------------|--|--|
|    | (Standard)      | (Multimédia) | (Multimédia)        |  |  |
| 1  | Laser<br>ON/Off | ቀ            | Mise en Marche      |  |  |
| 2. | Vers le         | 1            | Augmentation        |  |  |
|    | Haut            | ц.           | Volume              |  |  |
| 3  | Tirer           | Ŵ            | Coupure son         |  |  |
| 4  | Vers le         |              | Diminution Values   |  |  |
|    | Bas             | 1<br>1       | Diminution volume   |  |  |
| 5  | F5              | ▶11:/■       | Play⇔Pause / Stop   |  |  |
|    |                 |              | (> 3 Sec)           |  |  |
| 6  | В               | ▲            | Piste Précédente    |  |  |
| 7  | ECHAP           |              | Piste Suivante      |  |  |
| F  | Souris          | Souria V V   | Contrôle Pointeur   |  |  |
|    | X-Y             | 500115 A-1   | de la Souris        |  |  |
| A  | 60              | SC.          | Bouton Souris       |  |  |
|    | 20              | 50           | Gauche              |  |  |
| В  | SD              | SD           | Bouton Souris Droit |  |  |

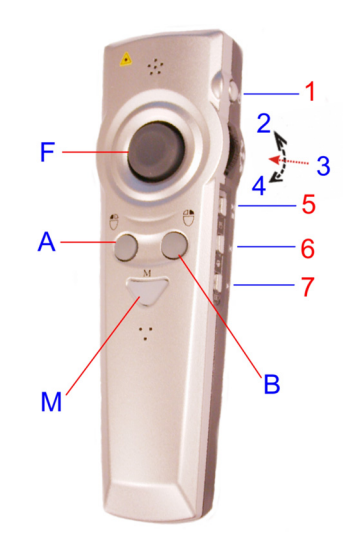

# Français

#### Note:

 Pour activer les modes suivants, appuyez sur ces combinaisons de boutons.

| M+1                                                                | Laser ON/Off           | Appuyez simultanément pendant plus<br>de 3 secs (LED rouge clignote)                                                                       |  |  |  |
|--------------------------------------------------------------------|------------------------|----------------------------------------------------------------------------------------------------|--|--|--|
| M+3.                                                               | Modification ID        | Appuyez simultanément pendant plus<br>de 3-5 secs. (LED vert clignote)                                                                     |  |  |  |
| M+4                                                                | M+4 (ALT+Tab)          | Appuyez simultanément sur ALT +<br>TAB                                                                                                    |  |  |  |
| M+5                                                                | Télécommande<br>On/Off | Appuyez simultanément pendant plus de 3 secs. (LED vert clignote)                                                                          |  |  |  |
| Modifier Mode (Bouton M)<br>Mode 1: Standard<br>Mode 2: Multimédia |                        | Mode-1↔Mode-2 (appuyez sur bouton<br>M >1 sec; LED vert s'allume)<br>En mode 2, appuyez une fois sur le<br>bouton M pour revenir en Mode 1 |  |  |  |

 Pour des raisons sécuritaires, lorsque le pointeur laser est activé, le LED Rouge du bouton M clignote toutes les deux secondes. Si vous

n'utilisez pas votre pointeur laser pendant environ 30

minutes, celui-ci se désactivera automatiquement.

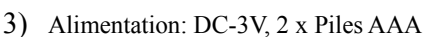

4) Le pointeur laser est dangereux pour vos yeux! Ne regardez jamais le rayon et ne laissez jamais vos enfants utiliser le pointeur.

© Touches d'Accès Rapide media player de la Télécommande Sans fil

| No. | Touche<br>Accès<br>Rapide | Touche de<br>Fonction    | 98 SE | ME | 2000 | ХР | Note                   |
|-----|---------------------------|--------------------------|-------|----|------|----|------------------------|
| 1   |                           | Touche mise en<br>marche | N     | 0  | N    | 0  | Touches de<br>contrôle |
| 2   | ◀                         | Piste précédente         | N     | 0  | N    | 0  | CD                     |
| 3   |                           | Piste suivante           | Ν     | 0  | Ν    | 0  |                        |
| 4   | ▶/॥                       | Play/Pause               | Ν     | 0  | Ν    | 0  |                        |
| 5   |                           | Stop                     | Ν     | 0  | Ν    | 0  |                        |
| 6   | <b>t</b> »)               | Augmentation<br>Volume   | 0     | 0  | 0    | 0  |                        |
| 7   | <b>4</b> 0                | Diminution<br>Volume     | 0     | 0  | 0    | 0  |                        |
| 8   | Ŵ                         | Coupure du son           | 0     | 0  | 0    | 0  |                        |

O = Oui, N - Non

PS: Sous Windows 98 SE et Win 2000, il vous faudra mettre à jour l'application Media player depuis le site Internet de Microsoft ; les éléments (2-5) fonctionneront alors parfaitement, mais la touche mise en marche sera désactivée.